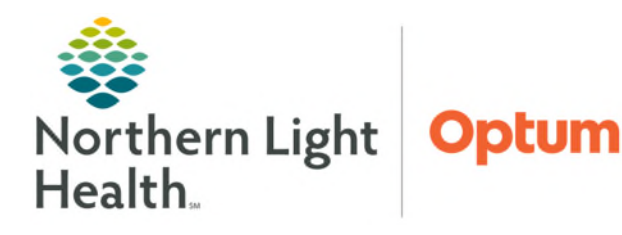

## From the Office of Health Informatics FetaLink Ambulatory Documentation July 9, 2025

FetaLink is an application used by clinicians to monitor maternal and fetal data during the different phases of labor. FetaLink allows for data to be displayed in a meaningful and useful format to clnicans in the ambulatory and inpatient settings.

## **Documentation Integration**

Ambulatory practices will document the Fetal Monitoring episdoe after the Non-Stress Test order has been placed from the WE Quick Order Mpage by entering a Reason for Monitoring and any necessary nursing annotations in FetaLink.

## Documentation in FetaLink

- Documenting Reason for Monitoring:
  - Associate the patient to the monitor.
  - From the Census view, select the column Reason for Monitoring.
  - Associate the patient to the correct encounter.
  - Select Reason for Monitoring.
  - Select the reason for monitoring from the provided list.
  - Select **OK**.

# NOTE: During the monitoring episode, address any alerts and create an annotation.

- Creating an Annotation for an alert:
  - Select the **paper clip** icon.
  - Select options from the quick picks.
  - If the options are not appropriate, free text in the annotation box.

### Documentation in PowerChart from FetaLink

• Annotations flow automatically to the FHR Annotations Field found in the Antenatal Testing Band of Interacitve View and I & O.

| 510                            |           | 01/14/2021      |     |
|--------------------------------|-----------|-----------------|-----|
| R 🖬                            | 13:44 EST | 13:36 EST       |     |
| ⊿ Fetal Monitoring Annotations |           |                 |     |
| Fetal Monitoring Annotations   |           | Position change | [2] |

|           | Cervical Exam        | ROM             | 005    | ,          | 200                   | Reason for Monitoring |        |
|-----------|----------------------|-----------------|--------|------------|-----------------------|-----------------------|--------|
|           | 2cm  0 -             |                 |        |            | Oct 04, 2021          | 4                     |        |
|           |                      |                 |        |            |                       | 4                     |        |
| 📕 Enco    | unter Search         |                 |        |            |                       |                       | ×      |
| L001      | CT DOB 5/5/90        |                 |        |            |                       |                       |        |
| ielect ar | encounter before pro | oceeding.       |        |            |                       |                       |        |
| FIN       | Facility             |                 | Sta A  | Visit Type | Admit Date            | Discharge Date        |        |
| 256360    | 058 NL WOMEN'S HI    | EALTH ELLSWORTH | Active | Clinic     | Dec 29, 2021 10:45:00 | EST                   |        |
|           |                      |                 |        |            | ĺ                     | ОК                    | Cancel |

| Annotation                           |                                    |                                                 |     |
|--------------------------------------|------------------------------------|-------------------------------------------------|-----|
| Position change                      |                                    |                                                 |     |
|                                      |                                    |                                                 |     |
| Cervical Exam RN evaluation of strip | Monitor Adjusted     RN at bedside | Position change     Anesthesia provider at beds | ide |
| Provider notified                    | Provider at bedside                | Up to bathroom                                  |     |
| Cut of Bed                           | E ROM                              | Pushing                                         |     |
| Citytocin Stop                       | N Bolus                            | C 02 Applied                                    |     |

#### Documentation from PowerChart to FetaLink $\geq$

- The provider will document their exam/interpretation in the • Antenatal Testing Band in Interactive View and I & O.
- This information will display in FetaLink as an Annotation. •

| 🛄 Annotations                                 | ×                         |
|-----------------------------------------------|---------------------------|
| 223   CT DOB 5/5/90 MRN 2289116 FIN 256360058 |                           |
| Annotations List (3)                          |                           |
| 😔 Effacement: 0                               | Jan 14, 2021 13:50:00 EST |
| 😔 Dilation: 2 cm                              | Jan 14, 2021 13:50:00 EST |
| 😔 Monitor Adjusted                            | Jan 14, 2021 13:50:42 EST |

| R 🖌                                   |    | 13:50 EST | 13:36 EST |
|---------------------------------------|----|-----------|-----------|
| ⊿ Cervical Exam                       |    |           |           |
| Cervix Dilation                       | cm | 2         |           |
| Cervix Effacement                     | %  | 0         |           |
| Fetal Station                         |    |           |           |
| Fetal Station Calculation             |    |           |           |
| Cervical Consistency                  |    | Firm      |           |
| Cervical Position                     |    | Mid       |           |
| Bishop's Score                        |    |           |           |
| Presenting Part                       |    | Transvers |           |
| Fetal Position                        |    |           |           |
| Presenting Part Applied to Cervix     |    |           |           |
| Reason for Sterile Speculum Exam      |    |           |           |
| Sterile Speculum Exam Performed By    |    |           |           |
| Bedside OB Ultrasound Performed       |    |           |           |
| Bedside Fetal Ultrasound Performed By |    |           |           |
| Vaginal Exam Performed By             |    |           |           |
| Labor Onset, Date/Time                |    |           |           |
| ⊿ Membrane Status Information         | o  |           |           |
| ⊿ Baby A                              |    |           |           |
| Membrane Status                       |    |           |           |
| Nitrazine, OB                         |    |           |           |
| Ferning, OB                           |    |           |           |
| ROM Test POC                          |    |           |           |
| ⊿ Non-Stress Test Interpretation      |    |           |           |
| Non-Stress Test Interpretation        | 1  | Nonreact  |           |

Extended View

#### Finalizing the Fetal Monitoring Episode $\geq$

- When the fetal mointoring episode is complete, the patient will be taken off the monitor and the ٠ episode will be finalized. Monitor Association 🕞 Finalize
- Select Finalize. .
- Review/update the Reason for Monitoring and select Yes. .

| re you sure you want to fin | alize and end the patient's current | episode?          |    |
|-----------------------------|-------------------------------------|-------------------|----|
| Reason for Monitoring       |                                     |                   |    |
| Non-Stress Test             |                                     |                   | (A |
|                             |                                     |                   | -  |
| Non-Stress Test             | Triage evaluation                   | Labor evaluation  |    |
| Labor                       | Labor Induction                     | Fetal assessment  |    |
| Fetal testing               | Antepartum Care                     | Pre op assessment |    |
| C-Section                   | Exam post trauma/fall/N             | IVA Delivery      |    |

#### $\triangleright$ Single Patient Task List

After the fetal monitoring episode has been • finalized, review the patient's Single Patient Task List.

|           | Single Patient Task List |   |   |
|-----------|--------------------------|---|---|
| n i en    | 🕒 🔍 🔍 100% 🔹 🕒 🖓         |   |   |
| Orden T   |                          |   |   |
| Order 1   | 2 total items            |   |   |
| isplay: A | - Status: Active         | * | • |
|           |                          |   |   |
|           | Task/Order               |   |   |
|           |                          |   |   |

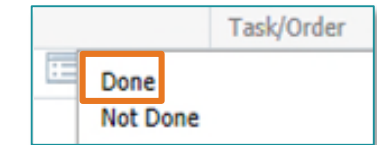

- From the drop down, select **Done**. •
- Complete the form, as appropriate, and select the green checkmark to ٠ sign the form.

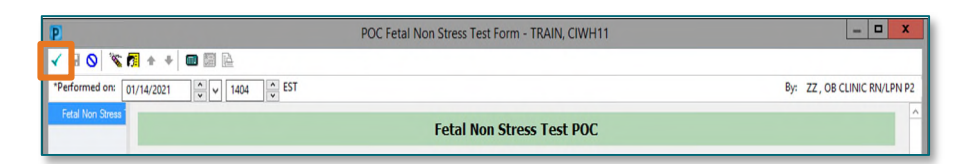

## From the Office of Health Informatics FetaLink – Ambulatory Documentation July 9, 2025 Page 3 of 3

## Antenatal Testing Note

- From the Prenatal MPage, select **OB Antenatal Testing**.
- If being initiated by nursing, nursing will review the information and save the note.
- Navigate to Notes from the table of conecnts, and locate the note initiated by nursing and select the person icon.
- Providers are able to review the note in their Message Center prior to signing.
- Viewing the Fetal Monitoring Epsiode
  - From the Prenatal Mpage, select **Fetal Monitoring**.
  - Select the episode to view and select Launch.
  - To view a PDF form of the fetal monitoring episode, select Media Gallery.

Stop Date/Time

January 14, 2021 13:58

• Locate the fetaLink PDF and click the episode to view.

Fetal Monitoring (1)

Start Date/Time

1 of 3

January 14, 2021 13:30

For questions regarding process and/or policies, please contact your unit's Clinical Educator. For questions regarding workflow, please <u>place a ticket</u> to Health Informatics. For any other questions please contact the Customer Support Center at: 207-973-7728 or 1-888-827-7728.

S, Notes Notes

Reason for Monil

Non-Stress Test

|                | Forward Only: Documents: TRAIN, CIWH11 |  |  |
|----------------|----------------------------------------|--|--|
| Forward Action | Tec<br>(Limit 5)                       |  |  |
| (Umit 23)      | Cancel OK                              |  |  |

EGA at Start

2 Weeks 3 Days

| ul 29,2020 1259-                                      | Jun 19,2020 1149-                              | □ Jun 19,2020 1149-                            |
|-------------------------------------------------------|------------------------------------------------|------------------------------------------------|
| Jul 29,2020<br>1300_new v4_Full<br>Episode Export.pdf | Jun 19,2020<br>1151_test with<br>scanning_Full | Jun 19,2020<br>1151_test with<br>scanning_Full |
| JUL 29, 2020 12:59                                    | Episode Export.pdf                             | Episode Export.pdf                             |

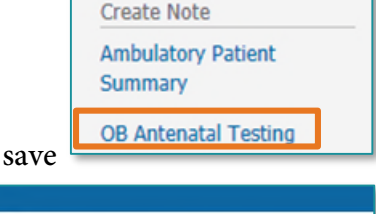

All Visits: Last 18 days

Clear

Launch